## Instruções para o uso da planilha de análise do modelo de avaliação de criatividade SCORE

A planilha de análise para a coleta de dados do modelo SCORE utiliza recursos e gráficos disponíveis na ferramenta Google Sheets.

Passo 1. O primeiro passo é você criar uma cópia da planilha original.

Será necessário que você realize login na sua conta do Google, inserindo seu e-mail e senha:

|                                                   | g.e                                              |                         |
|---------------------------------------------------|--------------------------------------------------|-------------------------|
|                                                   | Login                                            |                         |
| Prosseguir p                                      | oara o Planilha                                  | is Google               |
| E-mail ou telefone                                |                                                  |                         |
| Esqueceu seu e-mail?                              |                                                  |                         |
| Não está no seu compu<br>fazer login com privacio | rtador? Use o mo<br>lade. <mark>Saiba mai</mark> | odo visitante para<br>s |
| Criar conta                                       |                                                  | Próxima                 |
|                                                   |                                                  |                         |

Após realizar o login na sua conta, clique no botão "Fazer cópia", como mostra a imagem abaixo:

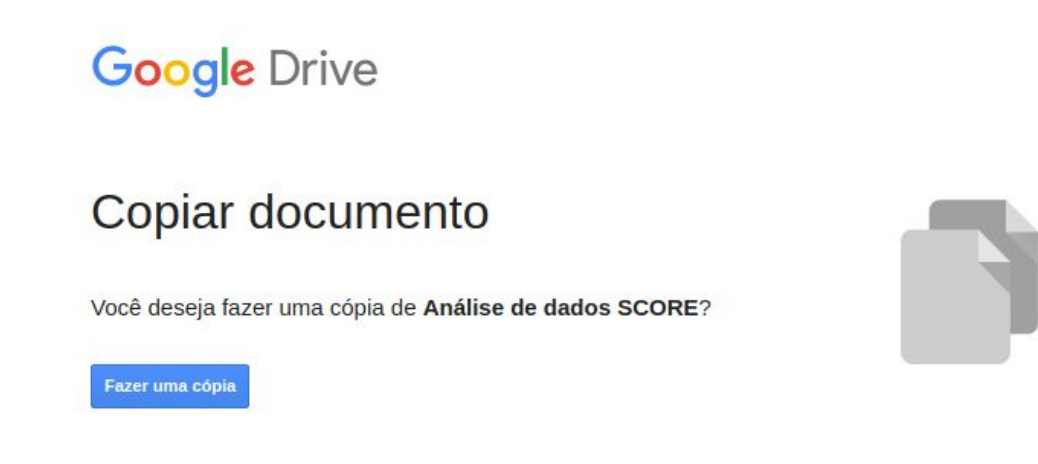

Feito isso, você terá uma cópia da planilha em sua conta Google. Você poderá utilizá-la a qualquer momento, basta acessar o seu drive (<u>drive.google.com</u>).

**Passo 2.** Na aba "**Dados**" você deve inserir os dados coletados nas aplicações do questionário. Cada linha corresponde a uma pessoa que respondeu o questionário, e cada coluna representa um item do questionário.

A digitação das respostas deve seguir a seguinte escala:

- Digite 1 se a resposta for "Discordo totalmente";
- Digite 2 se a resposta for "Discordo";
- Digite 3 se a resposta for "Não concordo, nem discordo";
- Digite 4 se a resposta for "Concordo";
- Digite 5 se a resposta for "Concordo totalmente".

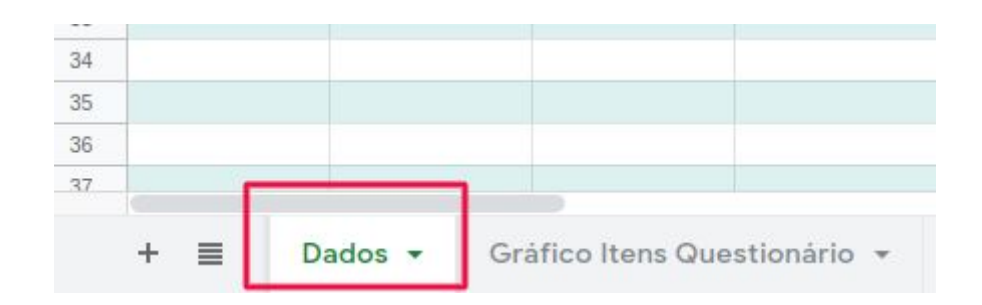

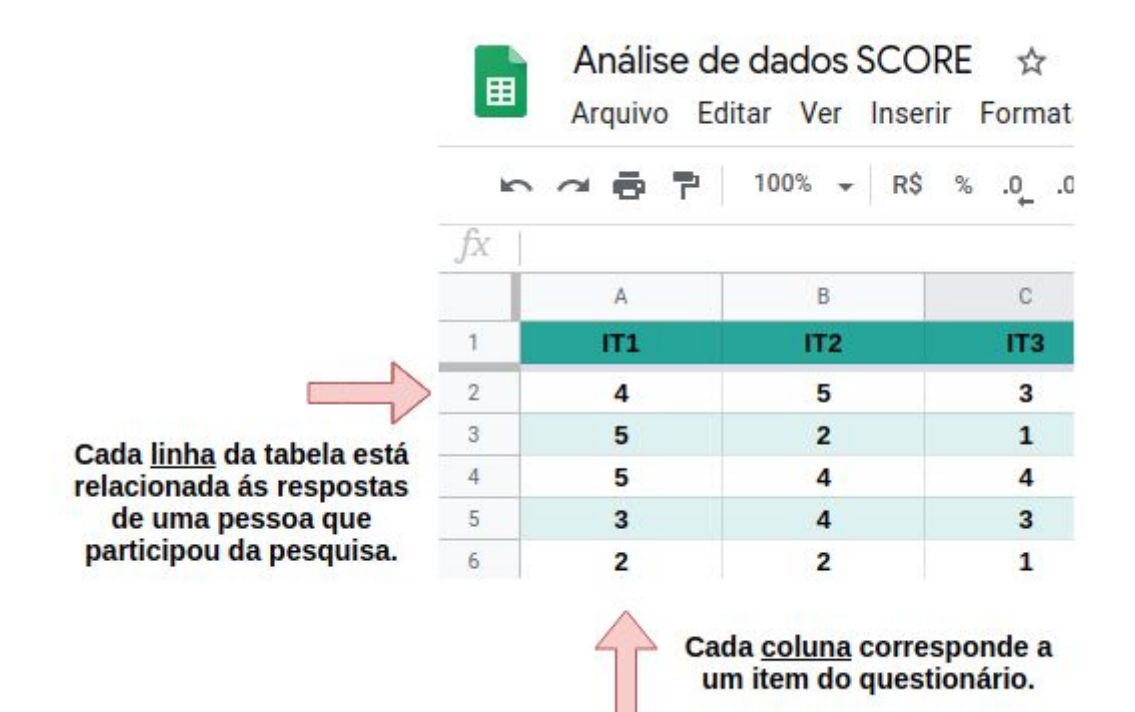

Obs: você verá que na tabela já existem alguns dados preenchidos, mas eles só servem para fins ilustrativos e devem ser apagados antes da inserção dos dados.

**Passo 3.** Ao realizar o passo 2 você já poderá acessar a aba "**Gráfico Itens Questionário**", e visualizar o gráfico que mostra a relação das respostas escolhidas pelos participantes para cada item do questionário. Ao lado do gráfico, uma tabela mostrando a mediana das respostas para cada item do questionário.

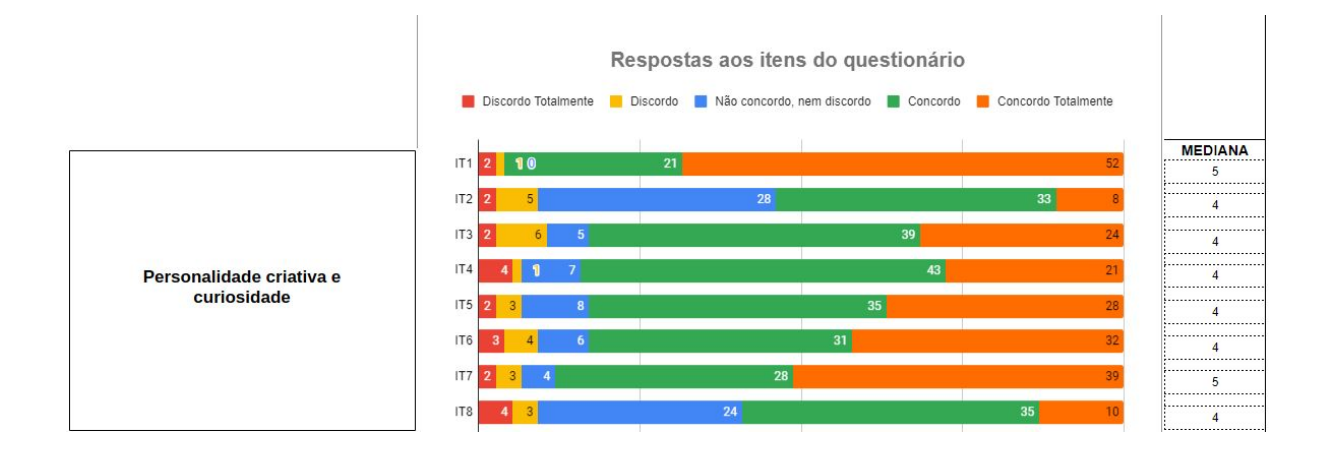

Obs: a descrição de cada item do questionário pode ser consultada na aba "**Itens do questionário**".

**Passo 4.** Também é possível visualizar os gráficos quanto aos dados sobre faixa etária, sexo e nível escolar dos participantes. Para isso, primeiramente você deve inserir os dados na aba "**Dados demográficos**". Siga atentamente as escalas mostradas no cabeçalho da tabela para o preenchimento dos dados:

|                                                                                                    | DADOS DEMOGRÁFICOS                     |                                                                                                    |  |
|----------------------------------------------------------------------------------------------------|----------------------------------------|----------------------------------------------------------------------------------------------------|--|
| Faixa etária:<br>1 - 10 a 14 anos<br>2 - 15 a 19 anos<br>3 - 20 a 24 anos<br>4 - 25 a 29 anos<br>5 - Mais de 29 anos | Sexo:<br>M - Masculino<br>F - Feminino | Nivel escolar<br>1 - Séries iniciais - Ensino fundamental<br>2 - Séries finais - Ensino fundamental<br>3 - Ensino médio<br>4 - Ensino superior |  |
| 9                                                                                                    | M                                      | 1                                                                                                    |  |
| 9                                                                                                    | M                                      | 1                                                                                                    |  |
| 8                                                                                                    | F                                      | 1                                                                                                    |  |
| 9                                                                                                    | F                                      | 1                                                                                                    |  |
| 10                                                                                                    | M                                      | 2                                                                                                    |  |
| 11                                                                                                    | F                                      | 2                                                                                                    |  |
| 12                                                                                                    | F                                      | 2                                                                                                    |  |
| 15                                                                                                    | F                                      | 3                                                                                                    |  |

Da mesma forma vista no Passo 1, cada linha corresponde a um participante da pesquisa. E também, os dados já inseridos na tabela são meramente ilustrativos, portanto, devem ser apagados antes de preencher a tabela.

**Passo 5.** Após realizar o passo 4, os gráficos sobre faixa etária, sexo e nível escolar dos participantes são mostrados na aba "**Gráficos demográficos**".

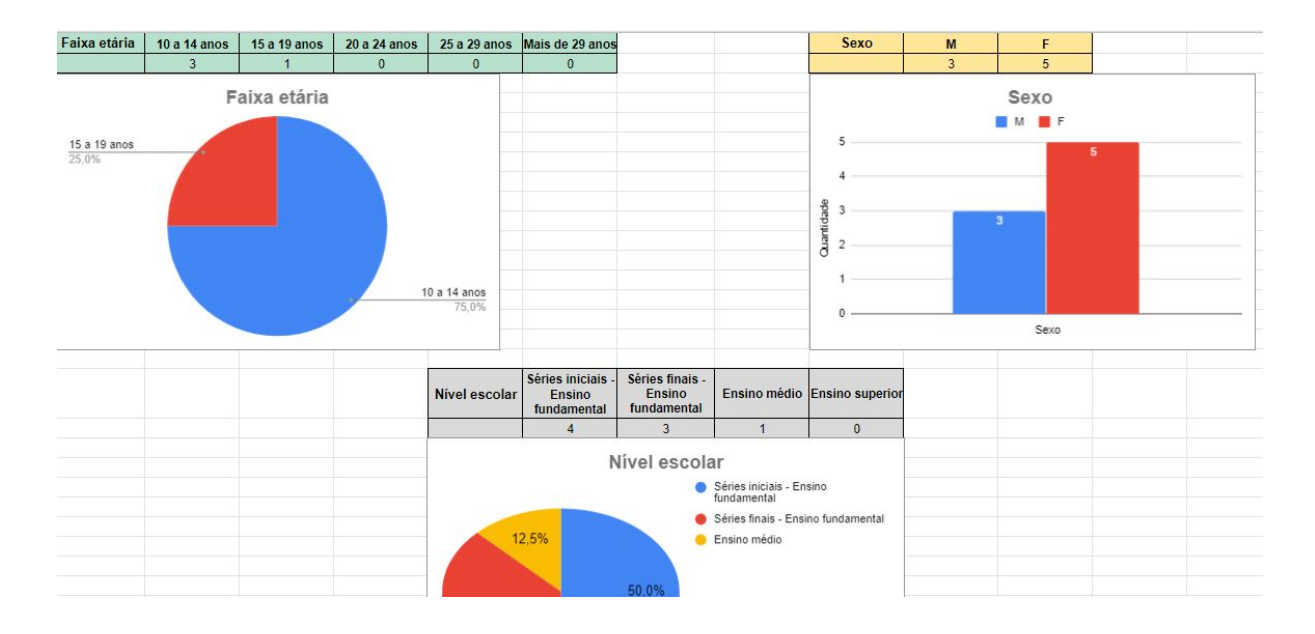

Obs: é possível baixar os gráficos para o seu computador. Basta você clicar no gráfico que quiser baixar, clicar nos 3 pontinhos no canto superior direito, depois clique em "Fazer download" e selecione o formato desejado:

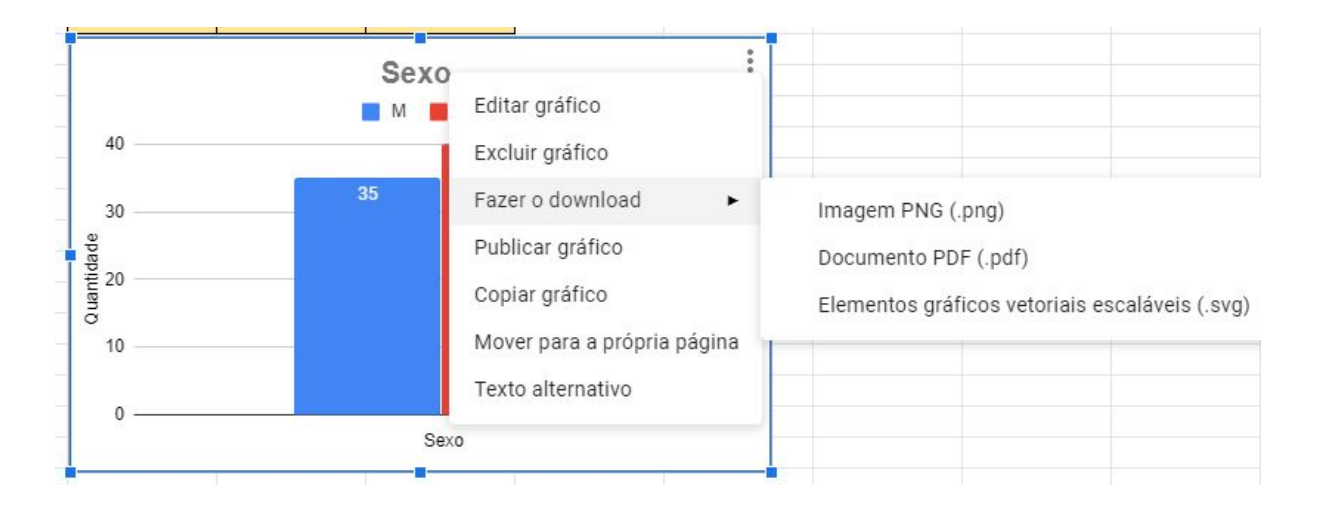